### **Create Criterion in FeedbackFruits**

**Creation Date:** February 21, 2024 **Created By:** Rasmus Mølbak

### 1. To edit your Peerfeedback Feedbackfruit assignment, click edit

| EDIT 🐥 :                                                 |                       |
|----------------------------------------------------------|-----------------------|
| ng and will guide students through giving feedback to th |                       |
|                                                          |                       |
| Tango                                                    | Created with Tango.us |

#### 2. Then chose fullscreen

|                                                  | 53 -       | SAVE |                      |
|--------------------------------------------------|------------|------|----------------------|
|                                                  |            | GATL |                      |
|                                                  |            |      |                      |
|                                                  | Fullscreen | L î  |                      |
|                                                  |            |      |                      |
|                                                  |            |      |                      |
| ng and will guide students through giving feedba | :          |      |                      |
|                                                  |            |      |                      |
|                                                  |            |      |                      |
|                                                  |            |      |                      |
|                                                  |            |      |                      |
|                                                  |            |      |                      |
|                                                  | ÷          |      |                      |
| Tango                                            |            |      | Created with Tangous |
|                                                  |            |      | ereatedthir range.de |

## **3.** To create a criterion for the Peerreview, go to part three Given reviews, now chose Configure under feedback criteria

| Given reviews<br>Students give feedback on their peers' submissions, based on the feedback criteria set by the            | to teacher.          |
|----------------------------------------------------------------------------------------------------|----------------------|
| Feedback criteria<br>1 section · 1 comment criterion                                                                      | CONFIGURE            |
| Required number of groups to review ⑦                                                                                     | 1 👻                  |
| Students also do self-assessment ⑦<br>Students review themselves, before reviewing others, yet can switch between reviews |                      |
| New user interface design Beta ⑦<br>Students use the new design for reviewing and reading feedback                        | •                    |
| Scheduling deadlines                                                                                                    | ~                    |
| Allocations Automatically - One by one (recommended)                                                                      | ~                    |
| Tango                                                                                                    | Created with Tango.u |

4. Now choose whic type of criterion you want to create, Comment criterions can be included in both the other criteria types.

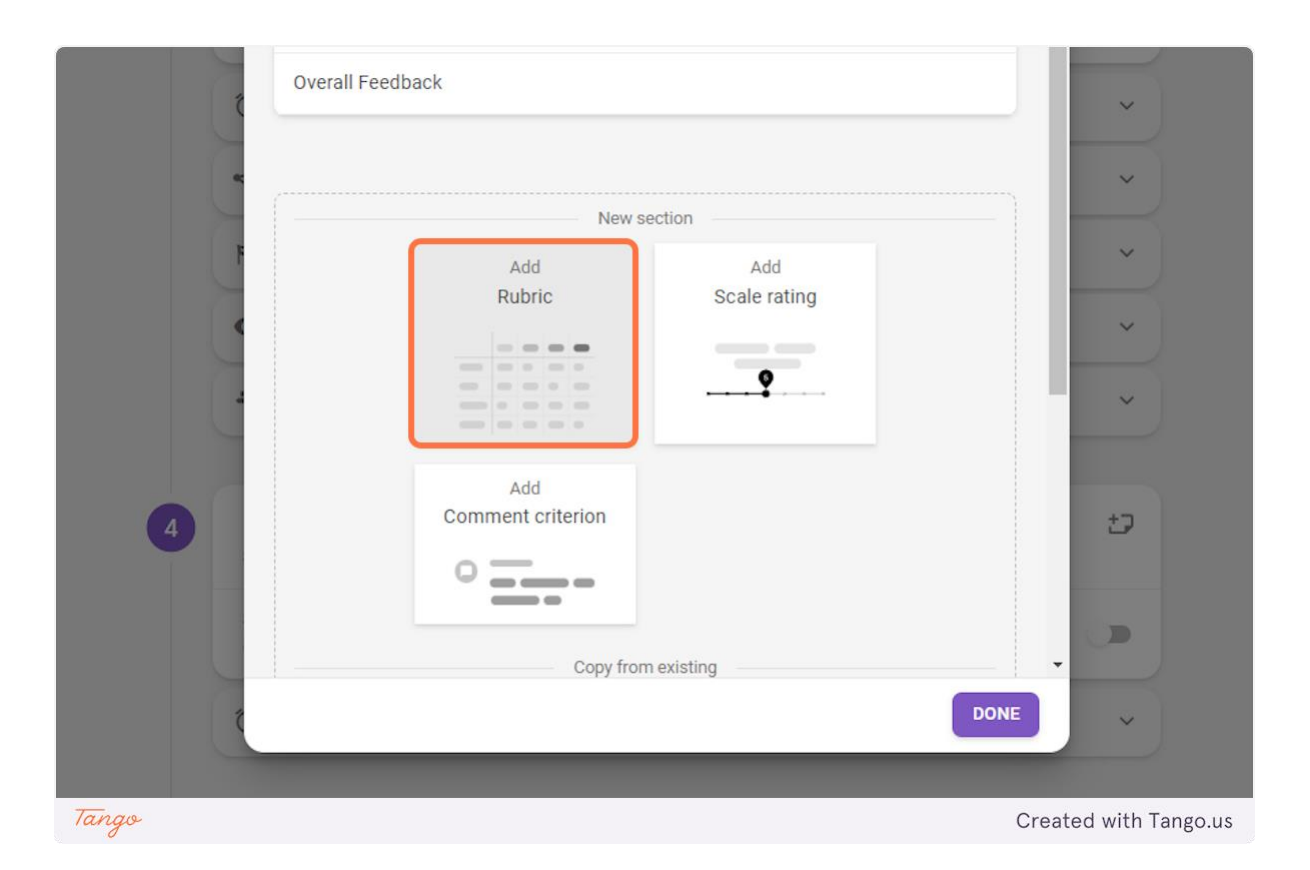

# **18.** Now you need to create the criterion, here I am creating a Rubric, I will type in rating, rating descriptions and whether comment should be allowed.

|     |                                                     |     | Beginnin    | g :               | Emerging    | :               | Proficient   |                |
|-----|-----------------------------------------------------|-----|-------------|-------------------|-------------|-----------------|--------------|----------------|
|     |                                                     |     | 0           | points            | 1           | point           | 2            | point          |
| 3   | Theory   Allow comments,   0                        | ) × | Description | n for this rating | Description | for this rating | Description  | for this ratin |
| ~ > | Criterion *<br>Allow comments,<br>0 required        | ×   | Description | n for this rating | Description | for this rating | Description  | for this ratin |
| ~   | Criterion *<br>Allow comments,<br>0 + ADD CRITERION | ×   | Description | n for this rating | Description | for this rating | Description  | for this ratin |
| 7   | ango                                                |     |             |                   |             |                 | Created with | Tango.us       |

**19.** When you have finished creating your criterion clivk on done and then save,

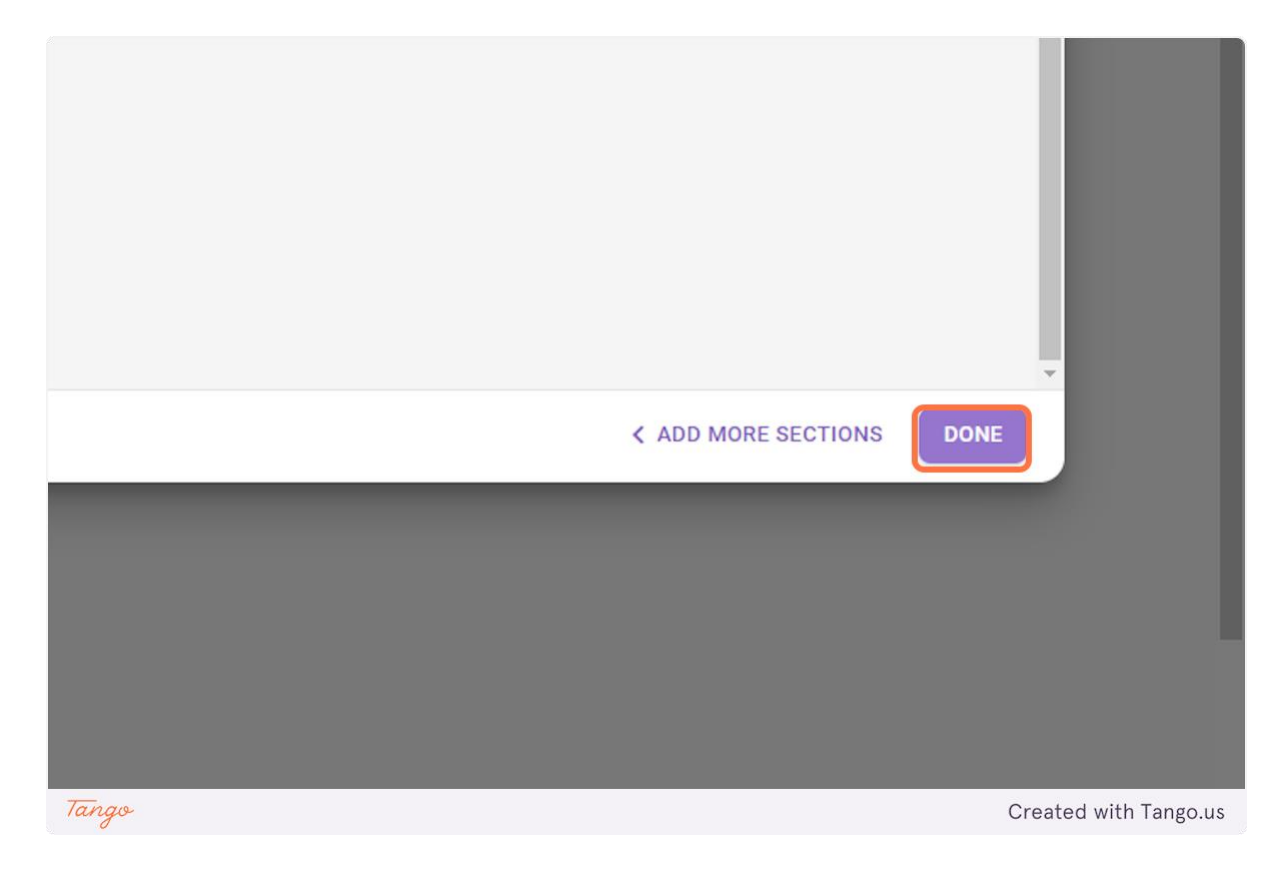